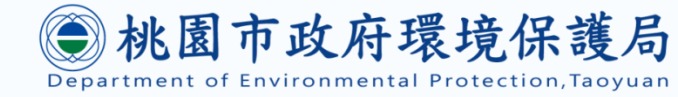

# 桃園市環境教育推廣媒合平台

## 學校單位 操作手册

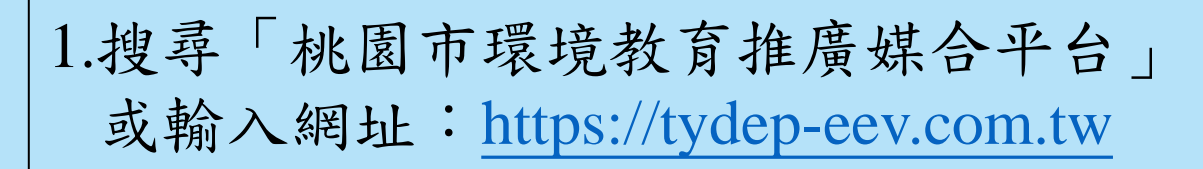

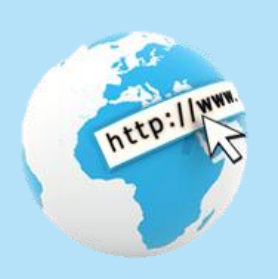

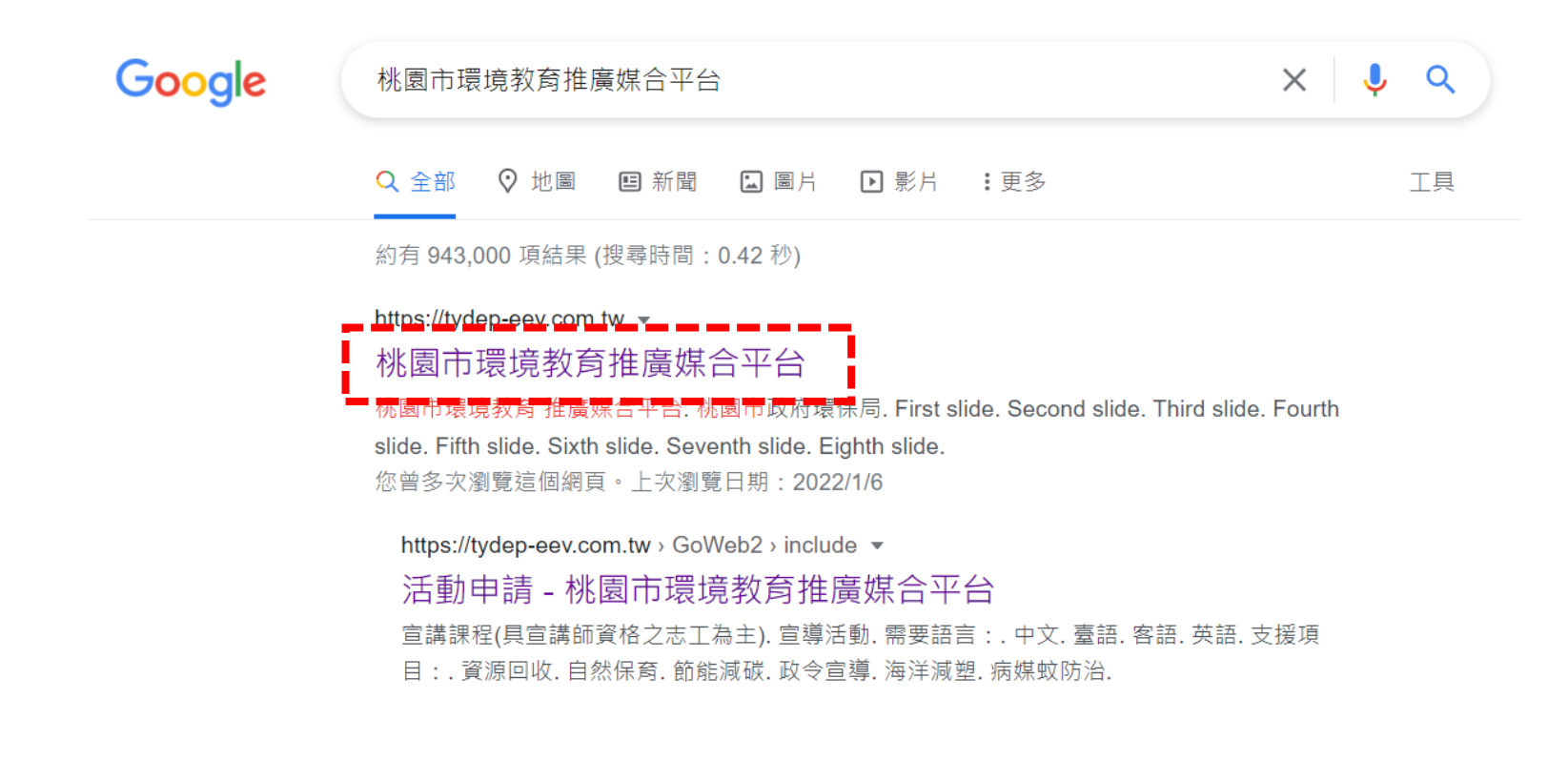

#### 2.進入桃園市環境教育推廣媒合平台網站首頁後 點選<u>學校宣講課程專區</u>

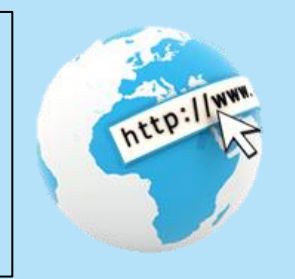

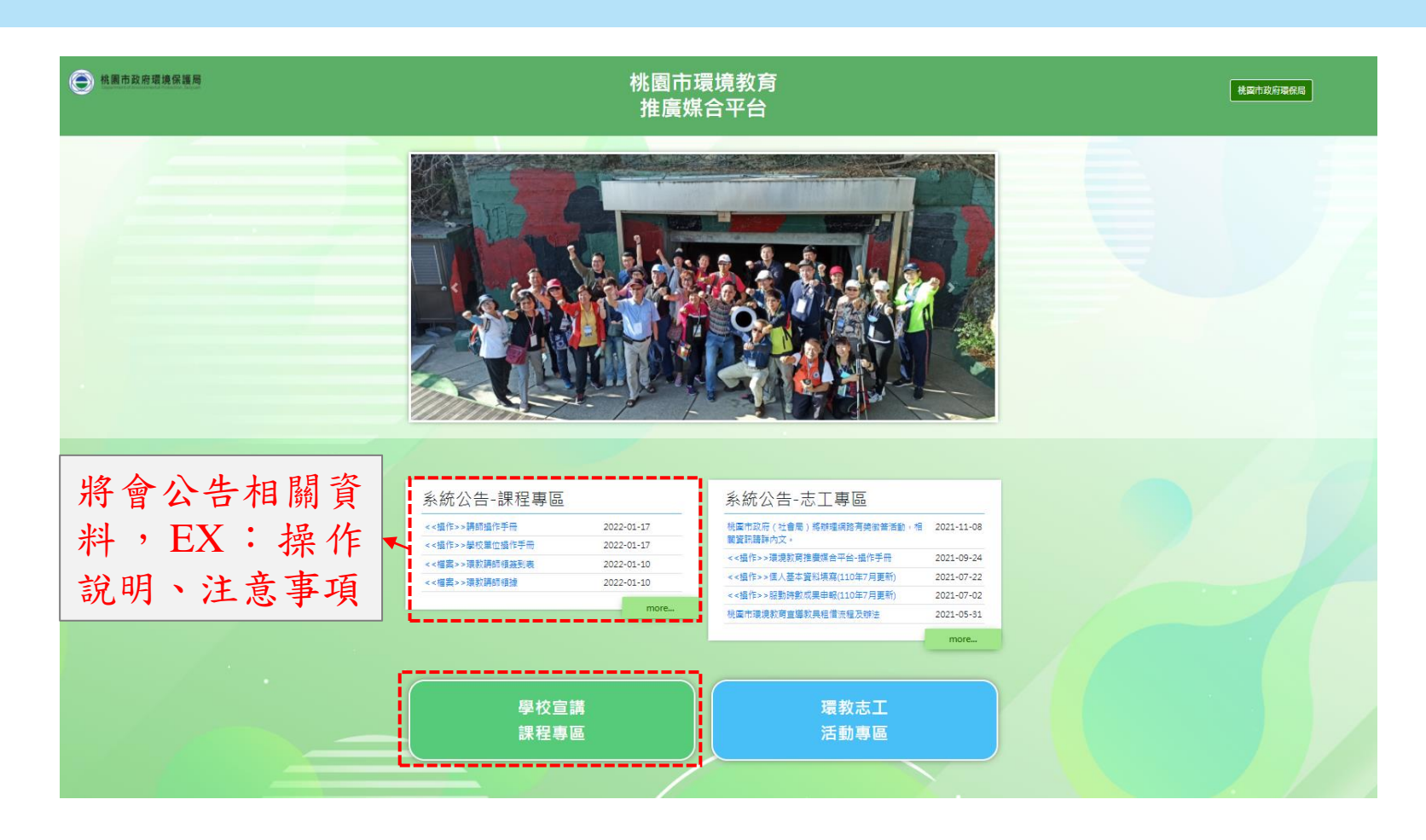

3.輸入帳號及密碼進行登入,帳號為學校代碼,密碼為@a+學校代碼 EX:學校代碼為0135790 帳號:0135790 密碼:@a0135790

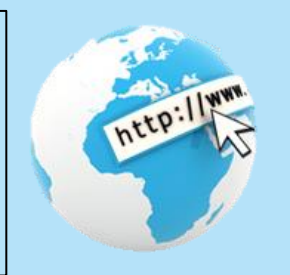

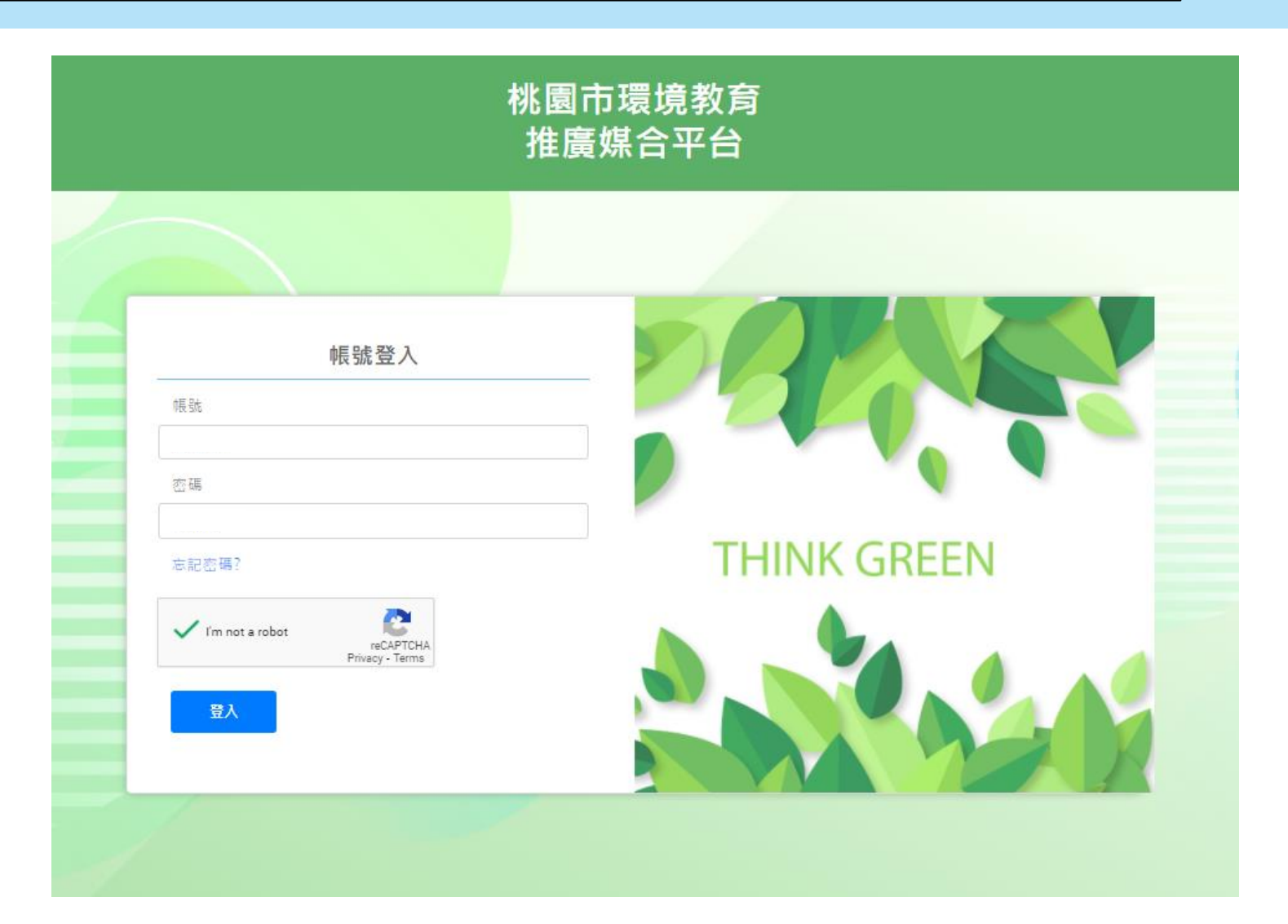

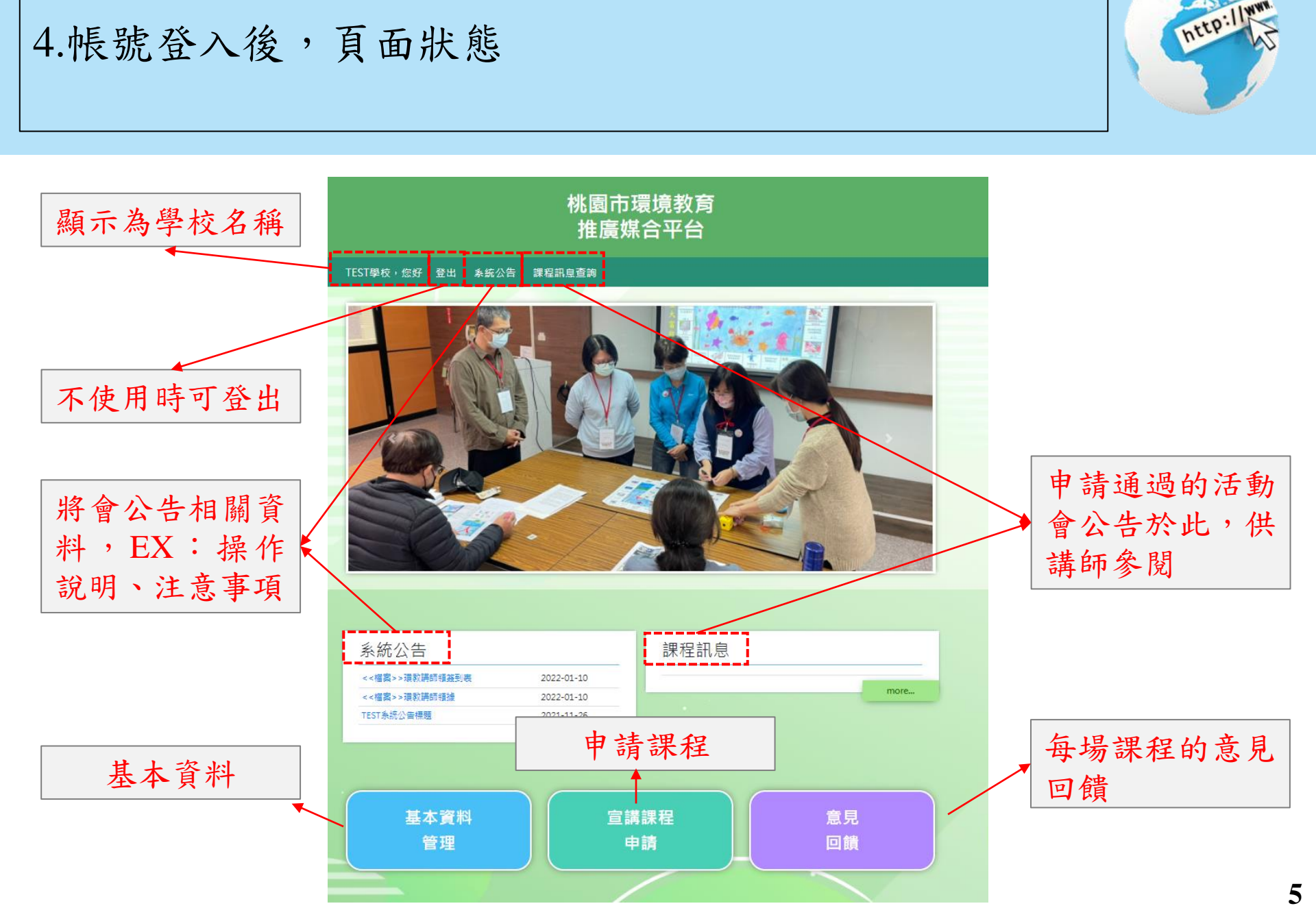

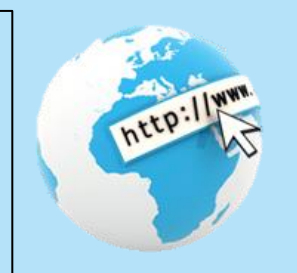

### 5.帳號登入後,於首頁下方點選基本資料管理 填妥基本資料才可開始申請課程

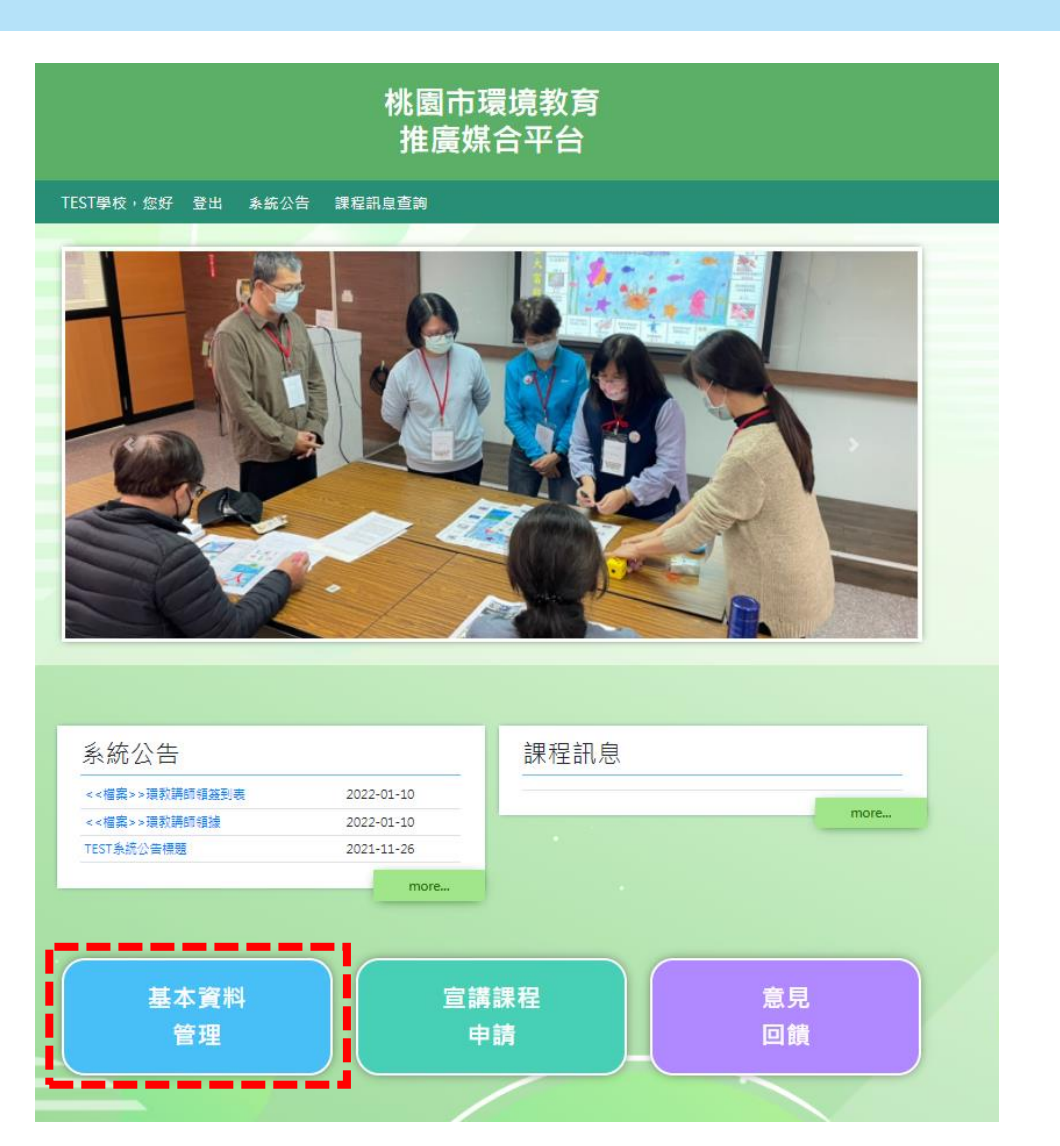

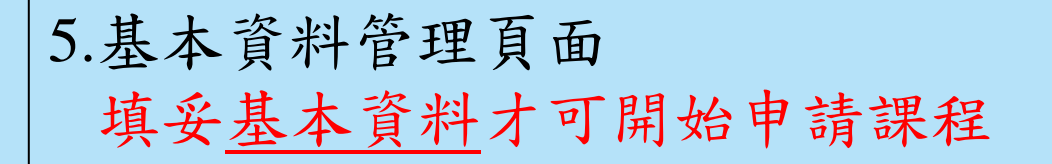

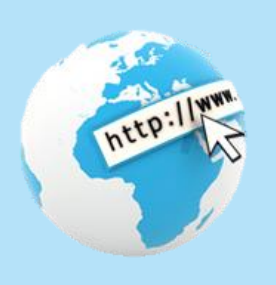

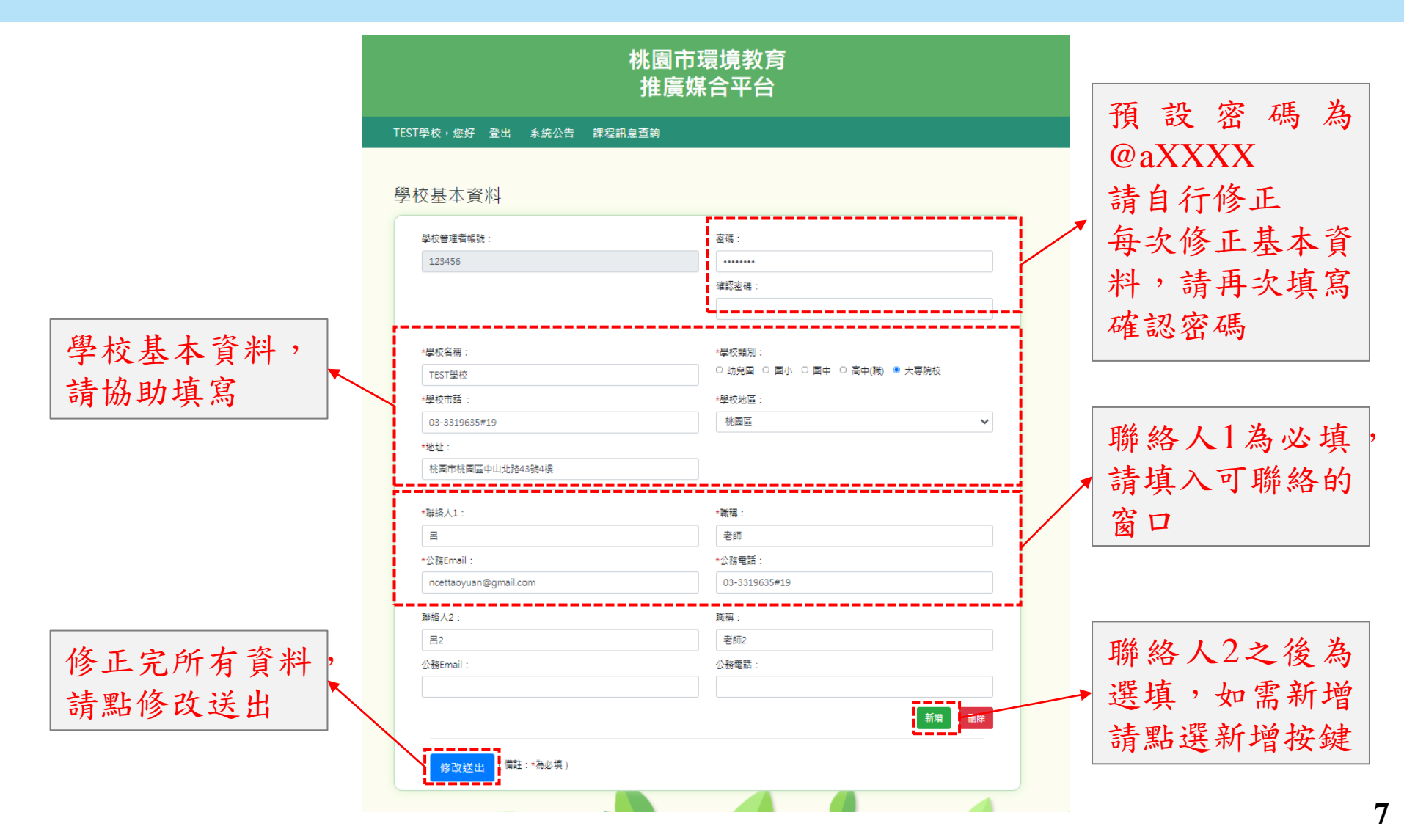

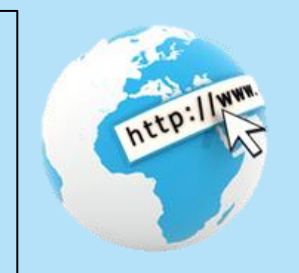

#### 6.帳號登入後,於首頁下方點選宣講課程申請 宣講課程申請

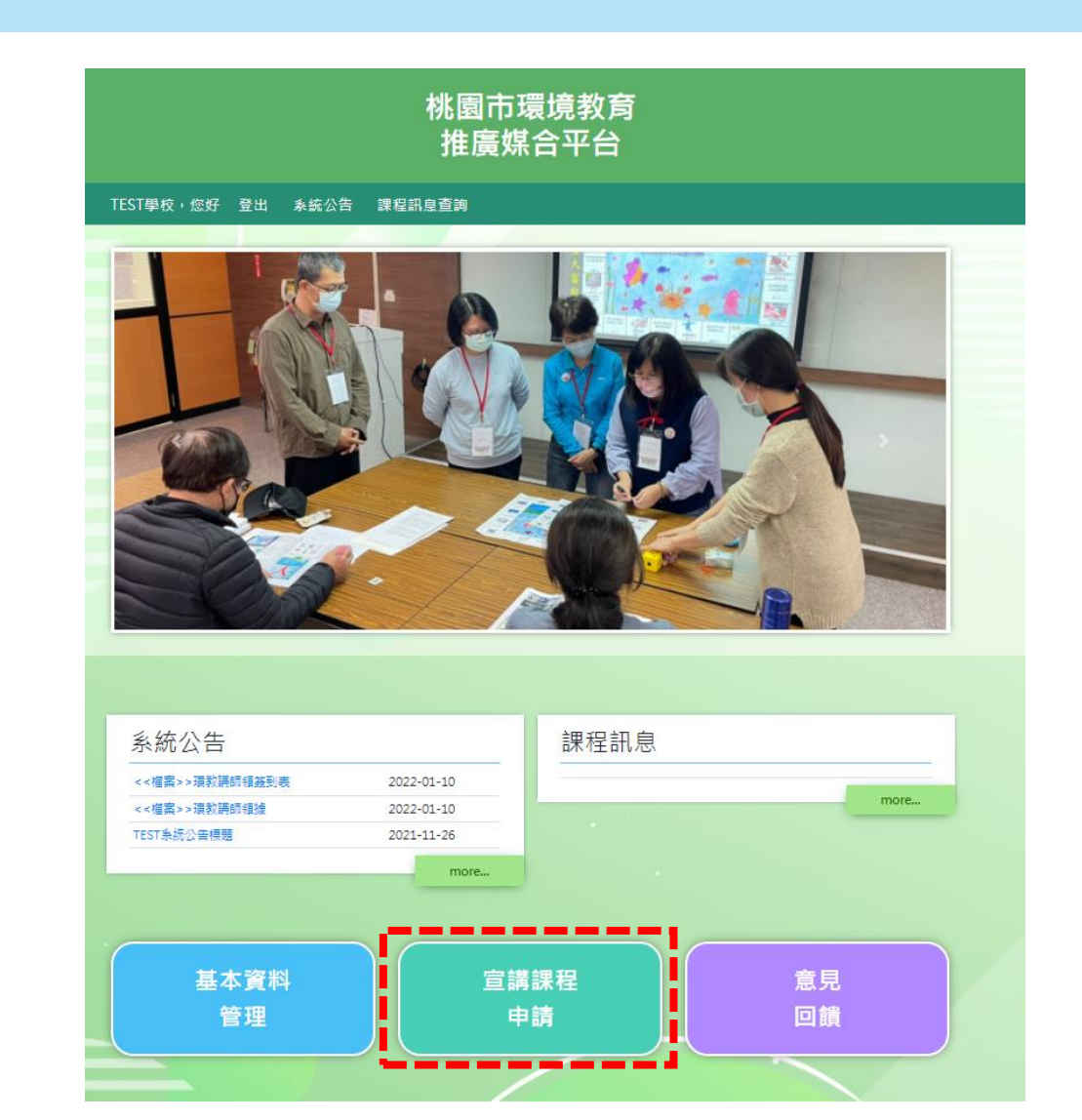

6.宣講課程申請頁面 可新增課程申請,和查看已申請課程的狀態,以及匯 出所有申請課程的EXCEL檔案

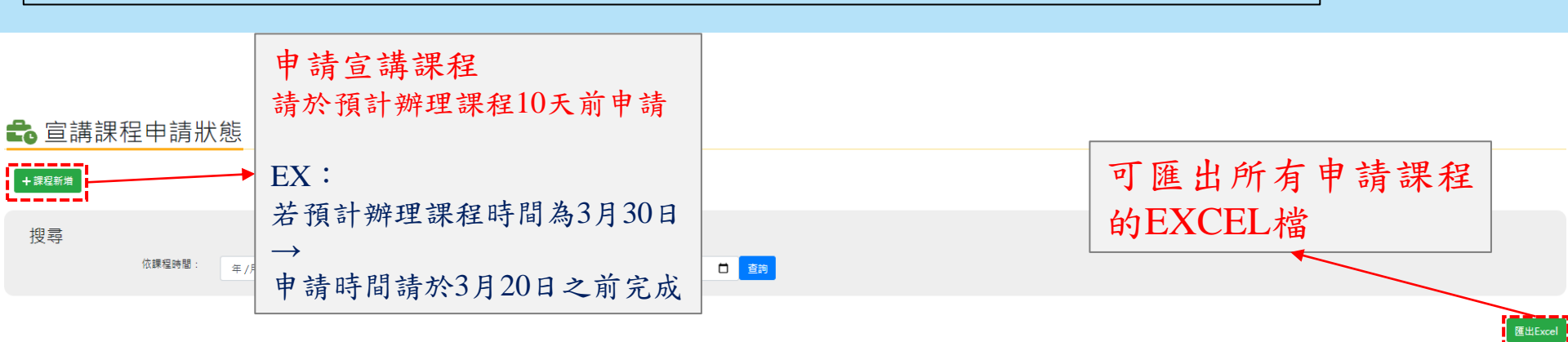

|                              |         |              |                               | 目前進度    |         |         |          |       |                      |       |
|------------------------------|---------|--------------|-------------------------------|---------|---------|---------|----------|-------|----------------------|-------|
| 課程時間                         | 課程主題    | 授課班級         | 授課地點                          | 課程申請審核中 | 課程申請未通過 | 宣講老師媒合中 | 宣講老師媒合完成 | 已報名人數 | 煤合宣講老師               | 簽到表   |
| 2022/02/25 12:50~02/25 13:50 | A、水資源保育 | 國小<br>2年1班   | 桃園市桃園區中山北路43號4樓<br>彩虹樓2樓,理化款室 | •       |         |         |          | 0人    |                      |       |
| 2022/02/11 14:00~02/11 14:45 | B、海洋保育  | 大専院校<br>11   | 桃園市桃園區中山北路43號4樓<br>22         | •       |         |         |          | 0人    |                      |       |
| 2022/02/11 14:00~02/11 14:45 | B、海洋保育  | 大専院校<br>11   | 桃園市桃園區中山北路43號4樓<br>22         | •       |         |         |          | 0人    |                      |       |
| 2022/01/17 15:34~01/18 15:34 | B、海洋保育  | 大專院校<br>斑級   | 桃園市桃園區中山北路43號4樓<br>我家         |         | •       |         |          | 0人    |                      |       |
| 2022/01/17 12:00~01/17 13:00 | A、水資源保育 | 大專院校<br>二年五班 | 桃園市桃園區中山北路43號4樓<br>自然教室 4樓    |         |         | •       |          | 1人    |                      |       |
| 2022/01/06 18:05~01/06 18:07 | A-水資源保育 | 大専院校<br>3    | 桃園市桃園區中山北路43號4樓<br>305教室      |         |         |         | •        | 1人    |                      |       |
| 2022/01/06 14:00~01/06 15:00 | A-水資源保育 | 大専院校<br>3    | 桃園市桃園區中山北路43號4樓<br>305款室      |         |         |         | •        | 1人    | 王講師<br>03-3319635#19 | 签到表下载 |
|                              |         |              |                               |         |         |         |          |       |                      |       |

所有宣講課程的申請進度

可先於「系統公告」下載空白簽到表, 填完印製後,請校方與講師簽名 後續將新增簽到表匯出功能,可於此頁 面下載該場次簽到表 6.宣講課程申請頁面點選"課程新增" 填寫班級聯絡人(選填),課程內容(日期、時間、授課時數、課程 主題、班級教室、人數、授課方式)(必填),學校相關規定要求或 建議(選填),需要完整填寫,以利媒合講師

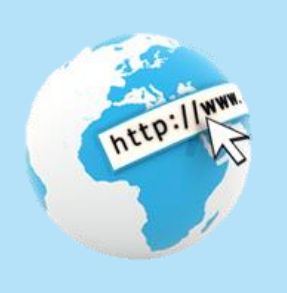

官講課程申請 系統將自動帶入基 里校名種 學校類別 自動帶入學校基 TEST學校 國小 本資料學校聯絡人 學校市話 學校地址 本資料(只能於基 可新增課程聯絡人 03-3319635#19 桃園市桃園區中山北路43號4樓 本資料修改) (此聯絡資料為媒 學校聯絡人 遺稱 老師 呂嘖嘖 合後與講師聯絡使 Email 電話: 用) ncettaoyuan@gmail.com 03-3319635#19 課程主題(2擇1): 課程聯絡人: 職稱: A-水資源保育 課程資料填寫日期及時 B-海洋保育 間,每場次以1小時為限 Email 電話 (包含40分鐘上課時間, 授課班級(年級與班級): 及前後各10分鐘的講師 肥勤時數 EX:三年八班 準備及收拾時間)。 4/6、4/13、4/18、4/25、5/18、5/19上述日期因辦理講師培訓,將無 小時 法媒合講師到校宣講,麻煩請改申請其他日期 年/月/日 0 授課教室(教室地點): EX: 年/月/日 0 EX. 若上課時間為10點30分 課程主題 授課班級(例如:三年甲班) 彩虹樓二樓,三年八班教室 ○ A、水資源保育 ○ B、海洋保育 至11點10分(共40分鐘) 三年甲班 忠孝樓三樓, 301自然教室 授課教室 預估參加人數(上課人數) 申請時間為10點20分至 11點20分(共60分鐘) 授課方式可選實體到校 ○ 實體到校宣講課程 ○ 線上電腦宣講課程(要有可上課設備) 或線上課程,如有其他 學校相關規定、要求或建議 相關規定、要求或建議 可留言提出

448U01

镁出由請

驗證碼

### 7.帳號登入後,於首頁下方點選意見回饋 課程結束後可填寫意見回饋

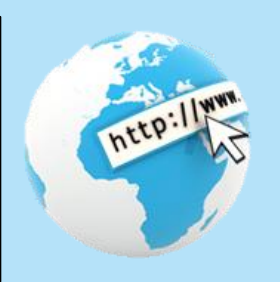

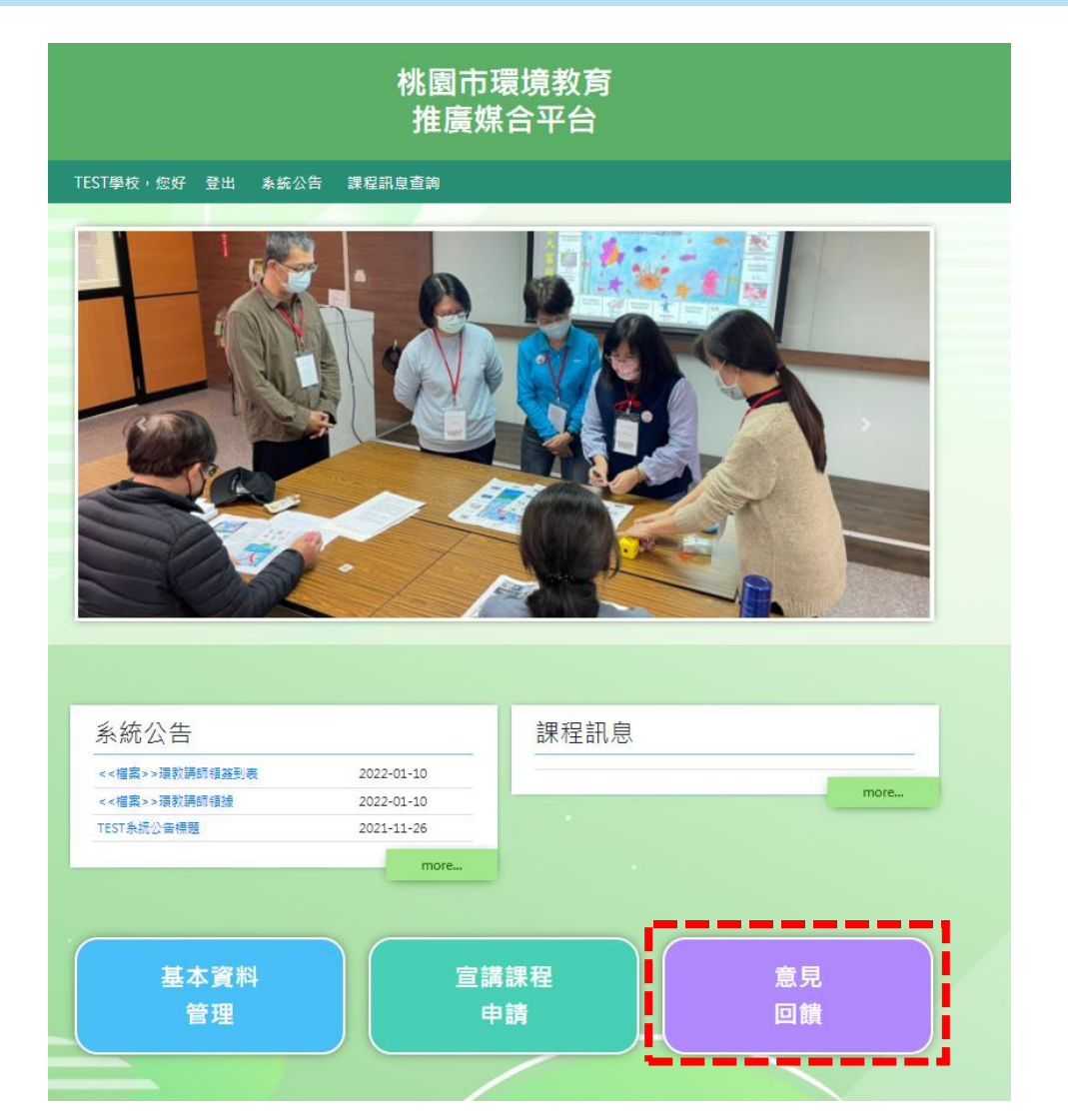

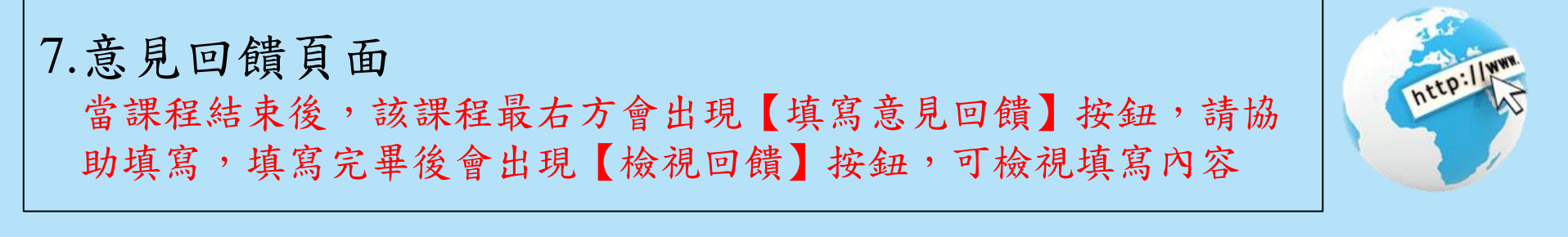

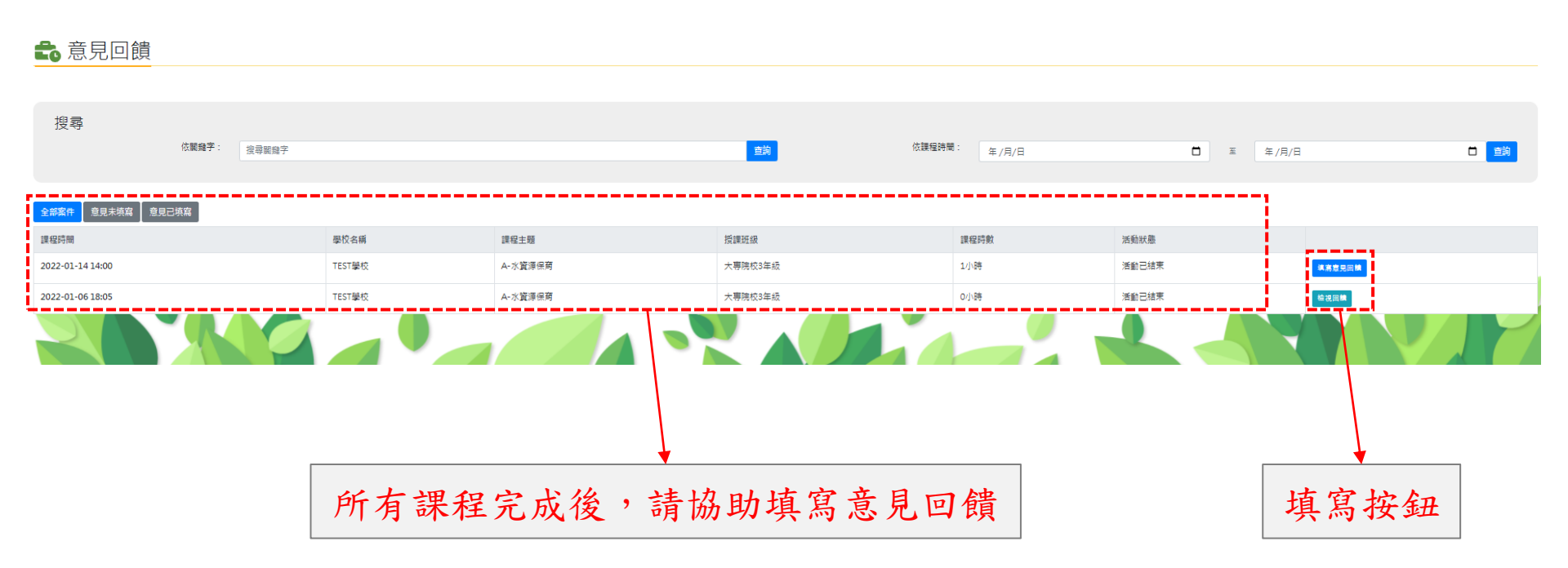

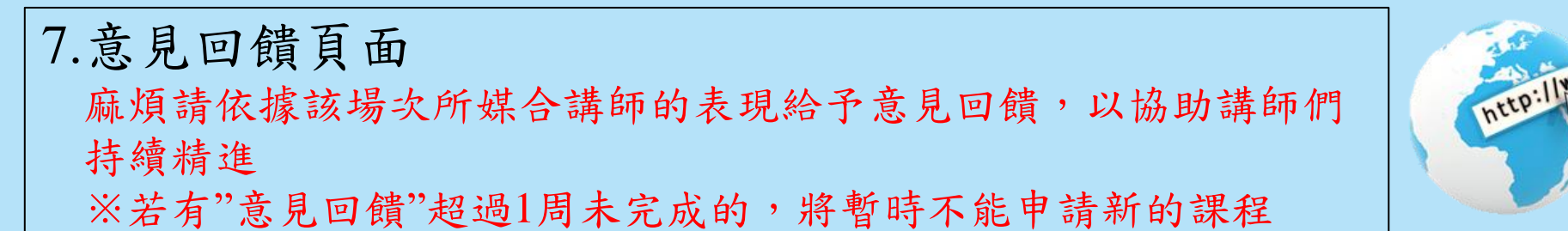

|                    | 白锥细印同维盟                               |                         |                |
|--------------------|---------------------------------------|-------------------------|----------------|
|                    | □□□□□□□□□□□□□□□□□□□□□□□□□□□□□□□□□□□□□ |                         |                |
|                    | 學校名稱:                                 | 學校分類:                   |                |
|                    | TEST學校                                | 大専院校                    |                |
|                    | 授課年級:                                 | 課程主題:                   |                |
|                    | 3年級                                   | A-水資源保育                 |                |
|                    | 學校地址:                                 | 授課地點:                   |                |
|                    | 桃園市桃園區中山北路43號4樓                       | 305教室                   |                |
|                    | 課程時間:                                 | 授課講師:                   |                |
|                    | 2022-01-14 14:00 ~ 2022-01-14 15:00   | 王講師,                    |                |
|                    | 服務時數:                                 |                         |                |
|                    | 1小時                                   |                         | 系統帶入課          |
|                    |                                       |                         | <b>程其木</b> 訂自  |
|                    | 整體滿意度:○非常好 ○好 ○普通 ○差 ○極差              | 授課內容:○非常好 ○好 ○普通 ○差 ○極差 | <b>壮</b> 本 訊 心 |
|                    | 授課技巧:○非常好 ○好 ○普通 ○差 ○極差               | 問題解答:○非常好 ○好 ○普通 ○差 ○極差 |                |
|                    | 教材(具)使用:○非常好 ○好 ○普通 ○差 ○極差            | 學生互動:○非常好 ○好 ○普通 ○差 ○極差 |                |
|                    | 其他建議:                                 |                         |                |
|                    |                                       |                         |                |
|                    |                                       |                         |                |
| share the share as |                                       |                         |                |
| 請依據講師課程            |                                       |                         |                |
| 上的美珇,公子            |                                       |                         |                |
| 上的农地了加了            |                                       | 4                       |                |
| 滿意度回饋              | 確認送出                                  |                         |                |
|                    |                                       |                         |                |

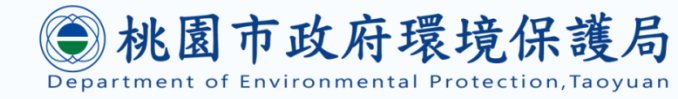

#### 感謝您的參閱,如有任何問題請聯繫:

- 桃園市環保局永續科 江美昭小姐
- 1. 電話: 03-3386021 #2115
- 2. Email : <u>001032@tydep.gov.tw</u>
- 新紀工程顧問有限公司
- 1. 電話: 03-3319635
- 2. Email : <u>ncettaoyuan@gmail.com</u>

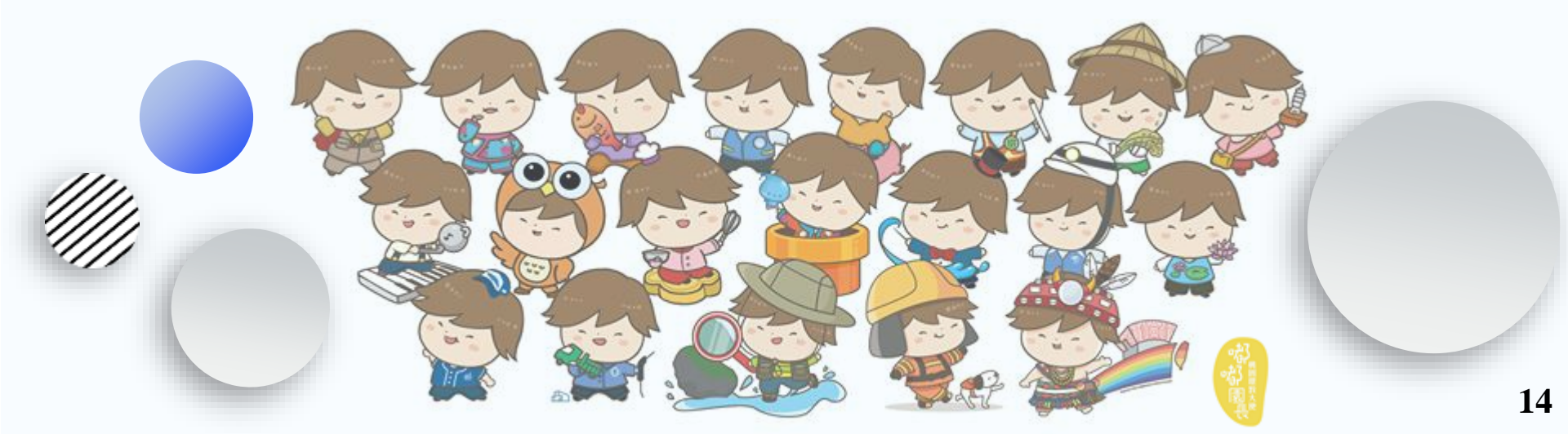